# ELEARNING TRAINING

Date: 27/03/2020 Trainer: JERUSHA K. Time: 2.30 to 3.30pm

## **LEARNING OUTCOME**

By the end of this training all the trainers should be able to;

1.Grading

2.Forums

## HOMEPAGE AFTER YOU LOGIN

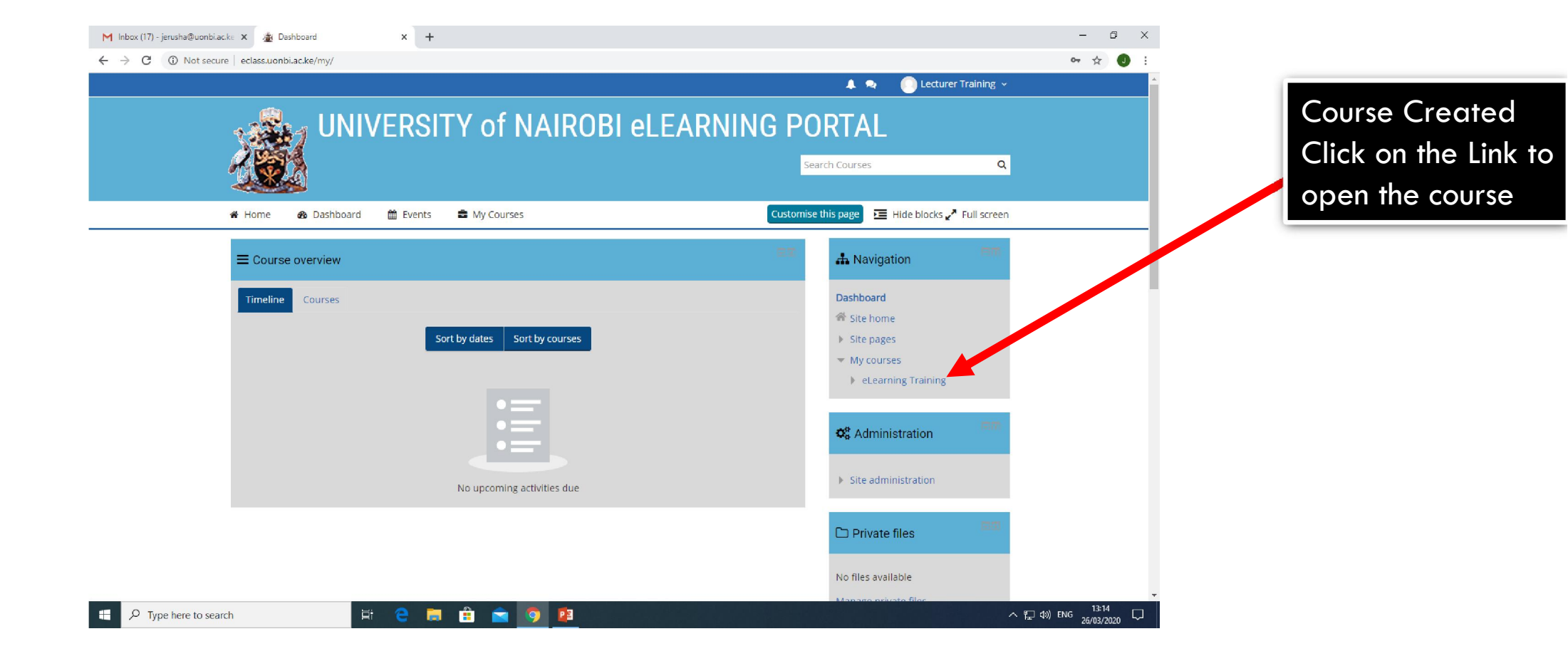

# ENABLE COURSE EDITING

| M Fwd: E-learning Training for CBPS 🗙 🌋 Course: eLearning Training 🗙 | +                            |                                                 | - 0 × |
|----------------------------------------------------------------------|------------------------------|-------------------------------------------------|-------|
| ← → C (1) Not secure   eclass.uonbi.ac.ke/course/view.php?id=783     |                              |                                                 | ☆ 🥥 : |
|                                                                      |                              | 🔔 喿 📀 Lecturer Training ~                       |       |
| eLearnin                                                             | g Training                   | Search Courses Q                                |       |
| 🕷 Home 🛛 🖓 Dashboard 🗮 Event                                         | s 🚔 My Courses 🔺 This course | 🕼 Turn editing on 🛛 🧮 Hide blocks 🖉 Full screen |       |
| ➢ → My courses → eLearning Training                                  |                              | 🖶 Navigation                                    |       |
| (83) Announcements                                                   | Click Turn editing           | Dashboard                                       |       |
| Topic 1                                                              | on to start editing          | Site home                                       |       |
|                                                                      |                              | Site pages                                      |       |
|                                                                      | the course                   | <ul> <li>My courses</li> </ul>                  |       |
| Topic 2                                                              |                              | ▼ eLearning Training                            |       |
|                                                                      |                              | Participants                                    |       |
|                                                                      |                              | T Badges                                        |       |
| Topic 3                                                              |                              | Grades                                          |       |
|                                                                      |                              | 🗅 General                                       |       |
| Topic 4                                                              |                              | 🗀 Topic 1                                       |       |
| Topic 4                                                              |                              | 🗁 Topic 2                                       |       |
|                                                                      |                              | 🗀 Topic 3                                       |       |

### HOMEPAGE AFTER TURN EDITING ON

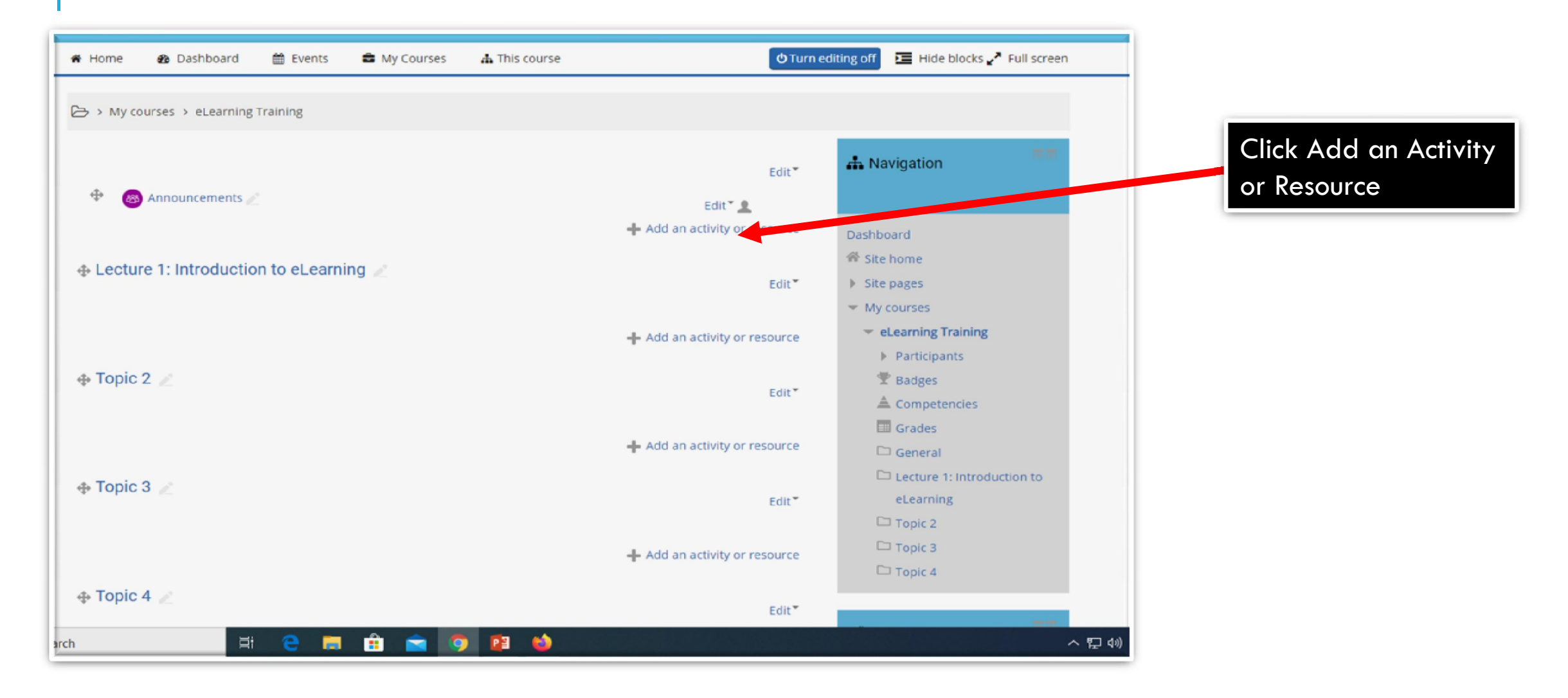

# FORUMS

Types of Forums

\*Forums can be set to work differently by your instructor:

\*You may be asked to participate in an ongoing discussion where anyone can start a new topic and others can reply.

\*A forum may have only one topic. Students can post replies, but cannot start new topics.

\*Forums may be used for private journals (where each student sees only their own posts), or for open journals (where you can read other students' posts, but can only write on your own page).

\*When forums are assigned for group work, you may be able to read, but not post to, another group's discussion.

\*Only instructors can post to the Announcements forum for a course and replies are not allowed.

#### FORUM

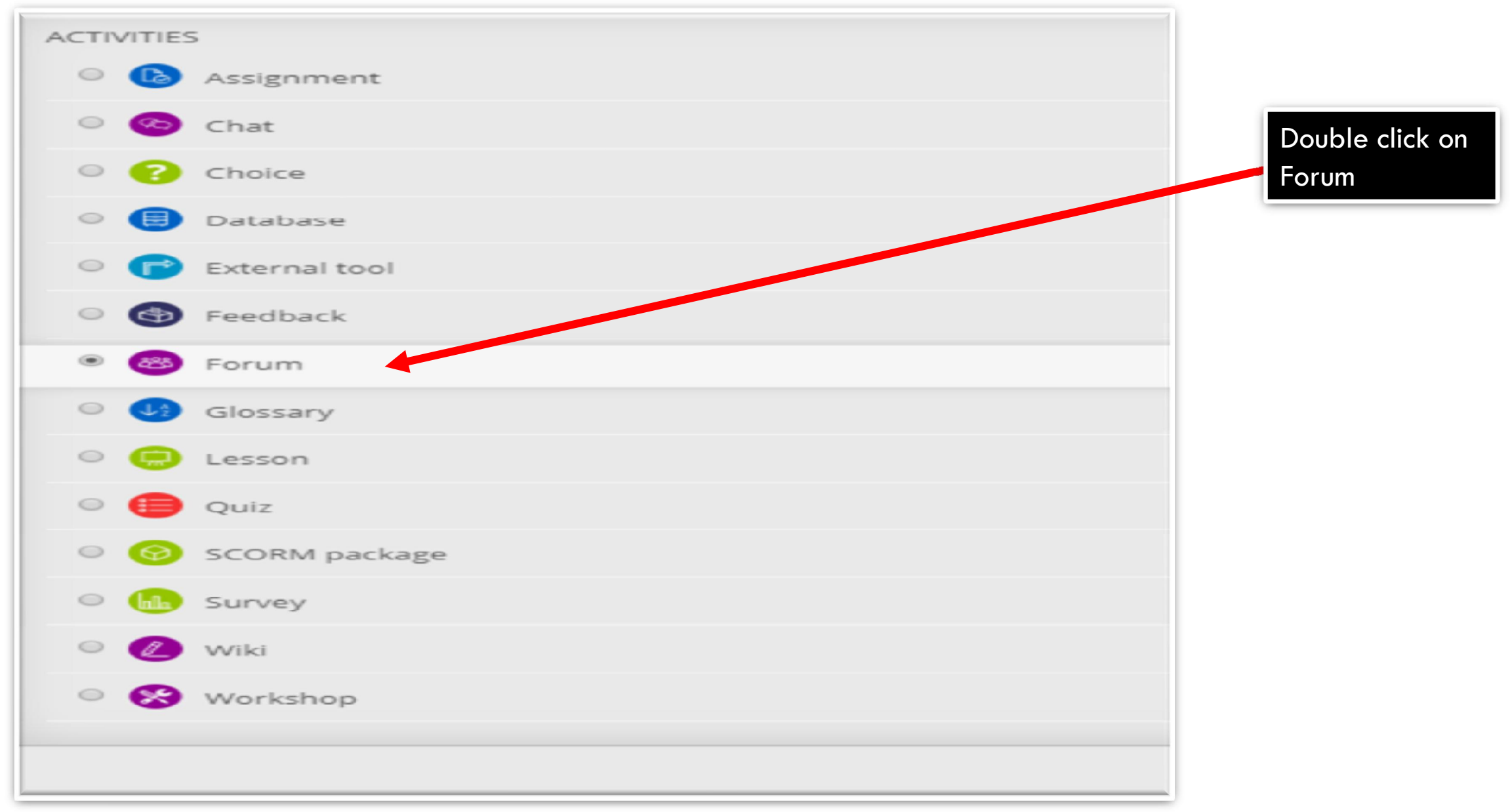

## **CREATING FORUM**

|                                    | 🔔 🔍 🕒 Lecturer Training 🤟                                                                                                    |                                                                                                    |  |
|------------------------------------|----------------------------------------------------------------------------------------------------|----------------------------------------------------------------------------------------------------|--|
| eLearn                             | ing Training                                                                                                    | Search Courses                                                                                                    |  |
| Home 🏘 Dashboard 🛗                 | Events 📾 My Courses 🔒 This course                                                                                                    | 🔚 Hide blocks 🖌 Full scree                                                                                         |  |
| BAdding a new For                  | um to Lecture 1: Introduction to eLearning ③<br>▶ Exp                                                                                                    | Dand all                                                                                                    |  |
| Forum name •<br>Description        | Discuss the COVID-19 symptoms          Image: Image: Ima | Dashboard<br>Site home<br>Site pages<br>My courses<br>eLearning Training<br>Participants<br>Badges<br>Competencies |  |
| Display description on course page |                                                                                                    | Grades General C Lecture 1: Introduction to eLearning                                                              |  |
| ⑦                                  | A single simple discussion                                                                                                    | Topic 2                                                                                                    |  |

#### **CREATING FORUM**

| Home 🏟 Dashboard 🛗 Events 🚔 My Courses 🚠 This course     | Hide blocks 🖉 Full screen                                        |
|----------------------------------------------------------|------------------------------------------------------------------|
| Maximum attachment size                                  | Administration                                                   |
| Maximum number of attachments 9 •                        |                                                                  |
| Display word count                                       | <ul> <li>Course administration</li> <li>Edit settings</li> </ul> |
| - Subscription and tracking                              | Course completion                                                |
| Subscription mode   Optional subscription                | <ul> <li>Users</li> <li>T Filters</li> </ul>                     |
| Read tracking ⑦ Optional ▼                               | Reports     Gradabaak setup                                      |
| - Discussion locking                                     | <ul> <li>Badges</li> </ul>                                       |
| Lock discussions after period of Do not lock discussions | 🗳 Backup                                                         |
| ©                                                        | it Import                                                        |
| * Post threshold for blocking                            | Question bank                                                    |
| Time period for blocking  Don't block                    | Site administration                                              |
| Post threshold for warning ① 0                           | E Add a block                                                    |
| ▶ Grade                                                  | Add 🔻                                                            |
| ▶ Ratings                                                |                                                                  |

### **CREATING FORUM**

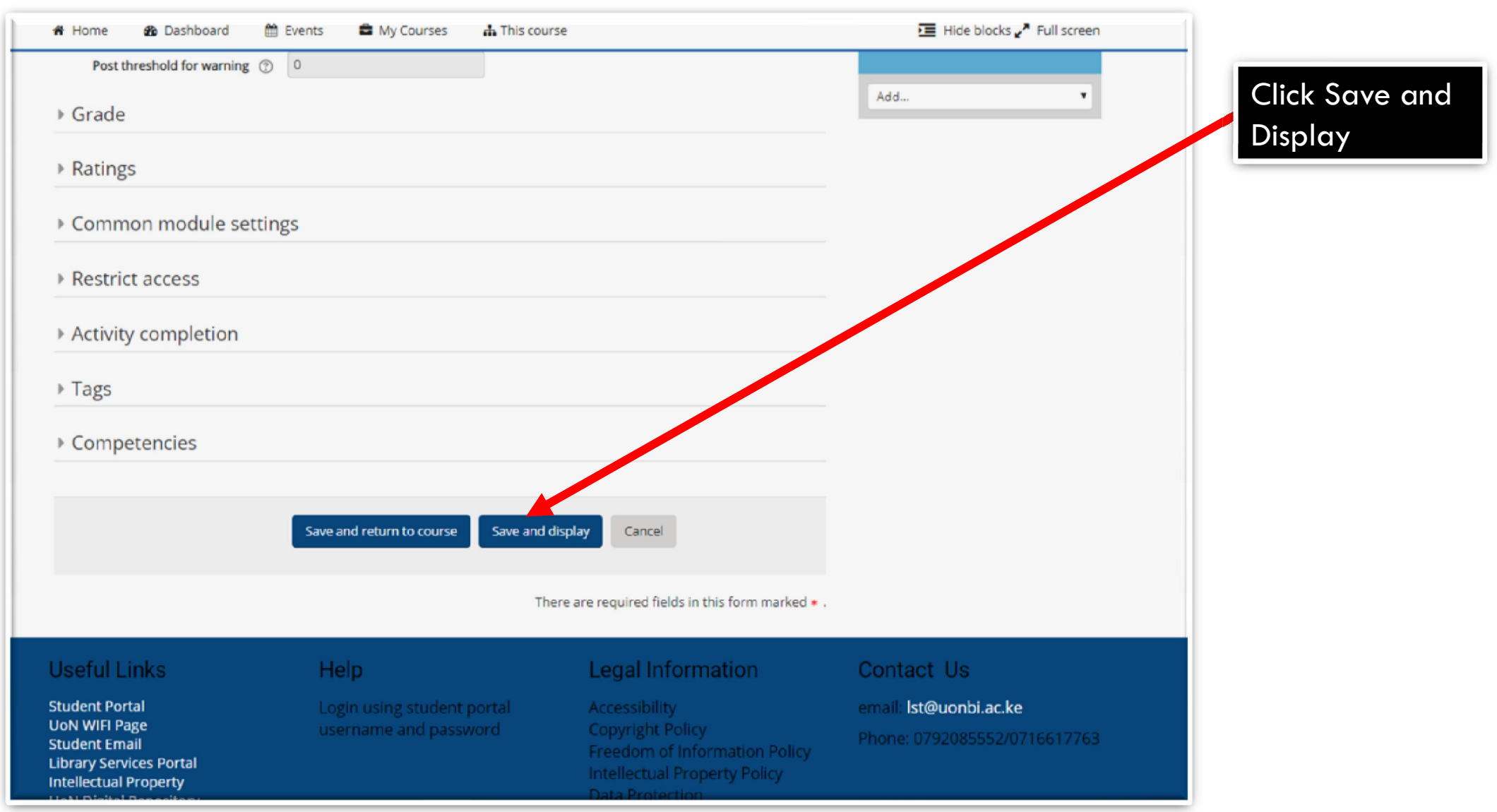

#### FORUM

| Events 🖆 My Courses 🚓 This course 🕜 Search forums 🔚 Hide blocks 🖍 Full screen                                                                                                    | of Home 🛛 Dashboard 🛗 Events 🚔 My Courses                                                        |
|----------------------------------------------------------------------------------------------------|--------------------------------------------------------------------------------------------------|
| ning > Lecture 1: Introduction to eLearning > Discuss the COVID-19 symptoms                                                                                                    | > My courses > eLearning Training > Lecture 1: Introduction to                                   |
| 19 symptoms Avigation                                                                                                    | Discuss the COVID-19 symptoms<br>Visible groups: All participants Display replies in nested form |
| 9 symptoms          Permalink       Edit       Reply         Permalink       Edit       Reply         Dashboard       Site home         > Site pages       My courses         Competencies       Side Grades         Grades       General         Lecture 1: Introduction to<br>elearning       Discuss the COVID-19         symptoms       Topic 2 | Discuss the COVID-19 symptoms<br>Friday. 27 March 2020, 2:26 PM<br>Discuss the COVID-19 symptoms |
| С Торіс 2<br>С Торіс 3<br>С Торіс 4                                                                                                    |                                                                                                  |